# ■Googleカレンダーの便利な使い方(共有設定、リマインダー設定)

# ◆Googleカレンダー共有設定

Googleカレンダーでは特定のユーザーを指定してカレンダーを共有する事ができます。

## 1. カレンダー共有の設定画面を表示

Googleカレンダーの画面左側のマイカレンダーリストから、共有したいカレンダー右側の「▼」をクリックし、「このカレン ダーを共有」を選択します。

| Google                                 | カレンダーを検索 - 🤦 🗰 🗓 😁 |    |       |    |              |          |           |
|----------------------------------------|--------------------|----|-------|----|--------------|----------|-----------|
| カレンダー                                  | このカレンダーのみ表示        |    |       | B  | 週 月          | 4日 予定リスト | その他 - 🌣 - |
| ΨEF₽                                   | リストにこのカレンダーを表示しない  |    |       | 水  | 木            | 金        | ±         |
| TFDA                                   | カレンダー設定            |    | -     | 3  | 4            | 5        | 6         |
| ▼ 2016年 2月 〈                           | ゴミ箱を表示             |    |       |    |              |          |           |
| 日月火水木金                                 | このカレンダーに予定を        | 作成 |       |    |              |          |           |
| 7 8 9 10 11 12                         | このカレンダーを共有         |    |       |    |              |          |           |
| 14 15 16 17 18 19<br>21 22 23 24 25 26 | 通知を編集              |    |       | 10 | 11<br>建国記念の日 | 12       | 13        |
| 28 29 1 2 3 4                          |                    |    |       |    |              |          |           |
| 0 7 8 9 10 11                          |                    |    |       |    |              |          |           |
| ▼ マイカレンダー                              |                    |    |       | 17 | 18           | 19       | 20        |
| □ プライベートカレン.                           |                    |    |       |    |              |          |           |
| □ ToDo リスト                             | ユーザー定義の色を選択        |    |       |    |              |          |           |
| ■ プロジェクト管理力 토                          | 24                 | 22 | 22    | 24 | 25           | 26       | 07        |
| 誕生日                                    | 21                 | 22 | 23    | 24 | 20           | 20       | 21        |
|                                        |                    |    |       |    |              |          |           |
| ▶ 他のカレンダー 💿                            |                    |    |       |    |              |          |           |
|                                        | 28                 | 29 | 3月 1日 | 2  | 3            | 4        | 5         |
|                                        |                    |    |       |    |              |          |           |
| <u>利用規約 - プライバシー</u>                   |                    |    |       |    |              |          |           |

### 2. カレンダーを共有するユーザーを追加

①「特定のユーザーと共有」項目の入力ボックスにメールアドレスを入力して②「権限の設定」項目にて権限を選択し、「ユーザーを追加」をクリックします。③「保存」をクリックするとカレンダーが共有されます。

| Google                                                      | カレンダーを検索                                                     |                             | <b>√</b> α |
|-------------------------------------------------------------|--------------------------------------------------------------|-----------------------------|------------|
| プロジェクト管理                                                    | 里カレンダー の詳細                                                   |                             |            |
| カレンダーの情報 このプ                                                | bレンダーを共有 通知を編集 ゴミ箱                                           |                             |            |
| «カレンダーに戻る 保存                                                | キャンセル                                                        |                             |            |
| <ul> <li>このカレンダーを<br/>このカレンダーは一</li> <li>予定の時間枠の</li> </ul> | と一般公開する ヘルプ<br>般公開され Google の検索結果にも表示。<br>みを一般に公開(詳細は非表示、検索の | されます。<br>対象にもならない)          |            |
| 特定のユーザーと共有                                                  | Ē                                                            |                             |            |
| ユーザー                                                        | 0                                                            | 権限の設定へルプ                    | 2          |
| メール アドレスを入力してく                                              | ださい                                                          | 【閲覧権限(すべての予定の詳細) ▼ 【        | ユーザーを追加    |
| participant and                                             |                                                              | 変更および共有の管理権限                |            |
| ヒント: 同僚と共有<br>会社で Google カレンダー<br>« カレンダーに戻る【保ィ             | を利用すると共有がより簡単になります。<br>キャンセル                                 | • 詳細                        |            |
|                                                             | 3                                                            | ©2016 Google - 利用規約 - プライバシ | ノー ポリシー    |

#### カレンダー共有のための権限の設定方法

カレンダーの共有相手に4種類の権限を設定できます。

- ●「変更および共有の管理権限」は、スケジュールの編集と、さらにほかのユーザーへの共有設定ができる 最高レベルの権限です。チームのリーダーにこの権限を設定して、一括して管理してもらう場合は この権限に設定します。
- ●「予定の変更権限」はスケジュールの変更、削除などの編集ができます。
  管理を任せるスタッフがいる場合には、この権限を設定して共有するのが最適です。
- 「閲覧権限(すべての予定の詳細)」はスケジュールの編集ができず、閲覧のみが可能です。 通常はこの権限を利用します。
- どの時間にスケジュールが入っているかを知らせたいが、何のスケジュールかは見られたくない、という相手には「予定の時間枠のみを表示(詳細を非表示)」を設定します。この権限で共有された相手は、カレンダーのスケジュールが入っている枠のみが表示され、スケジュールの名前や詳細は見ることができません。

#### カレンダー共有を取り消すには

設定したカレンダー共有を取り消すには、カレンダー共有を設定する「このカレンダーを共有」画面で、取り消ししたい ユーザーの名前の右に表示されているゴミ箱のアイコンをクリックします。

| Google                                                          | カレンダーを検索                                                            |                           | <b>-</b> α | 📼 🗉 o 😑  |
|-----------------------------------------------------------------|---------------------------------------------------------------------|---------------------------|------------|----------|
| プロジェクト管理;                                                       | カレンダー の詳細                                                           |                           |            |          |
| <u>カレンダーの情報</u> このカレ                                            | ンダーを共有 通知を編集 ゴミ箱                                                    |                           |            |          |
| «カレンダーに戻る 保存                                                    | キャンセル                                                               |                           |            |          |
| <ul> <li>このカレンダーを一<br/>このカレンダーは一般:</li> <li>予定の時間枠のみ</li> </ul> | 般公開する ヘルプ<br>公開され Google の検索結果にも表示されます。<br>を一般に公開(詳細は非表示、検索の対象にもならな | 201)                      |            |          |
| 特定のユーザーと共有                                                      |                                                                     |                           |            |          |
| ユーザー                                                            |                                                                     | 権限の設定ヘルプ                  |            | 削除       |
| メール アドレスを入力してくだる                                                | <u>ä, 1</u>                                                         | 閲覧権限 (すべての予定の詳細)          | ▼ ユーザーを追加  |          |
| prices in special services                                      |                                                                     | 変更および共有の管理権限              |            |          |
| Della destruction                                               | alary .                                                             | 閲覧権限(すべての予定の詳細)           | Ŧ          | <b>a</b> |
| ヒント: 同僚と共有<br>会社で Google カレンダーを<br>« カレンダーに戻る 保存                | 利用すると共有がより簡単になります。 詳細<br>  キャンセル                                    |                           |            |          |
|                                                                 |                                                                     | ©2016 Google - 利用規約 - プライ | バシー ポリシー   |          |

◆Googleカレンダーリマインダー設定

PC・スマートフォン・タブレットなど端末を問わず予定を同期できる「Google カレンダー」アプリでは、「リマインダー機能」と言う、便利な機能があります。これは、毎日の予定とともに作成したTo Doリストを確認できるようになっています。

また、リマインダーは、完了としない限り翌日に繰り越されます。完了するまで、表示され続けるので、大事な予定を忘れてしまうということはなくなります。

①Googleカレンダーアプリをダウンロードしてください。

・Android 向け Google Playから<u>ダウンロード</u>

·iPhone または iPad 向け App Storeからダウンロード

②Googleカレンダーアプリを開きます。

アプリ画面の右下にある「+」のアイコンをクリックします。

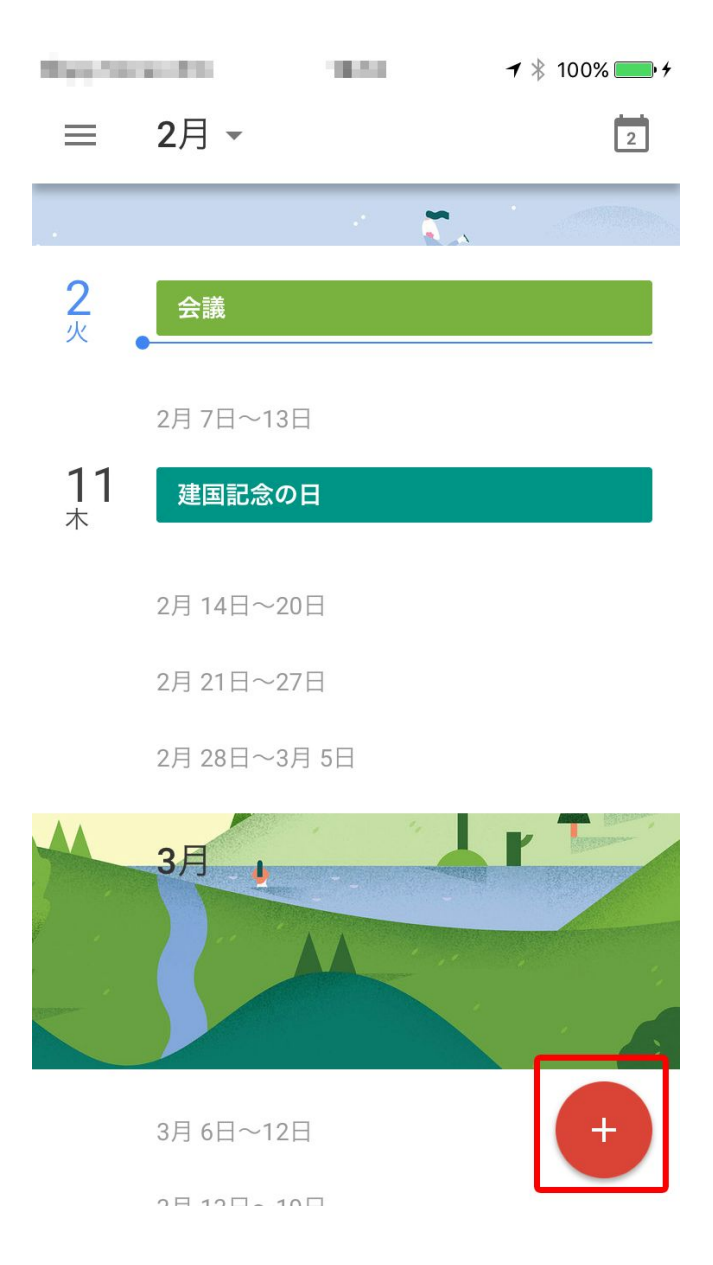

③「リマインダー」アイコンをクリックします。

| Sec. 26. | 10.0      | <b>-7</b> ∦ 100% <b></b> ↔ |
|----------|-----------|----------------------------|
|          |           |                            |
|          |           |                            |
|          |           |                            |
|          |           |                            |
|          |           |                            |
|          |           |                            |
|          |           |                            |
|          |           |                            |
|          |           |                            |
|          |           |                            |
|          | リマイン      | ッダー 🕒                      |
|          | 3月 6日~12日 | 予定                         |

④新しいリマインダー設定画面になります。

①通知タイトルを設定

②通知をする日時を設定

③設定が完了したら、「保存」をクリックしたら、リマインダーの設定は完了です。

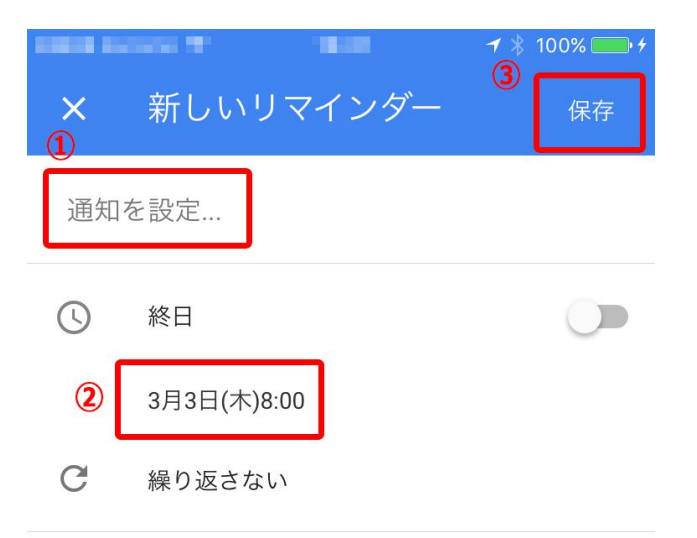